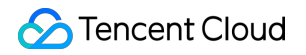

# **Tencent Push Notification Service**

# **Getting Started**

# **Product Documentation**

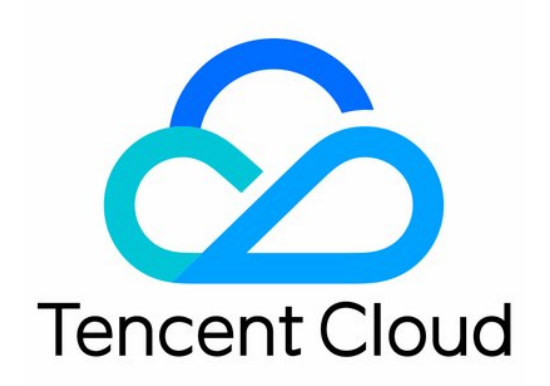

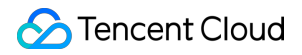

#### **Copyright Notice**

©2013-2024 Tencent Cloud. All rights reserved.

Copyright in this document is exclusively owned by Tencent Cloud. You must not reproduce, modify, copy or distribute in any way, in whole or in part, the contents of this document without Tencent Cloud's the prior written consent.

Trademark Notice

#### 🔗 Tencent Cloud

All trademarks associated with Tencent Cloud and its services are owned by Tencent Cloud Computing (Beijing) Company Limited and its affiliated companies. Trademarks of third parties referred to in this document are owned by their respective proprietors.

#### Service Statement

This document is intended to provide users with general information about Tencent Cloud's products and services only and does not form part of Tencent Cloud's terms and conditions. Tencent Cloud's products or services are subject to change. Specific products and services and the standards applicable to them are exclusively provided for in Tencent Cloud's applicable terms and conditions.

### Contents

#### **Getting Started**

Creating Products and Applications

Quick Integration with Android

Quick Integration with iOS

Creating a Push Task

Querying Push Records

Guidelines for Push Testing Methods

**Product Restrictions** 

# Getting Started Creating Products and Applications

Last updated : 2024-01-16 17:31:40

### Overview

This document shows you how to create products and applications in the Tencent Push Notification Service console and how to configure applications.

### Prerequisites

You have a Tencent Cloud account. For details, see the Sign Up for a Tencent Cloud Account tutorial.

### Directions

### Creating a product

1. Log in to the Tencent Push Notification Service console, and click Product Management in the left sidebar.

### 2. On the **Product Management** page, click **Add Product**.

3. In the pop-up window, enter the product name and product description, and select a product category and service access point. For more information on service access points, see Global Deployment.

4. When you put a check mark next to Android, iOS, or macOS below, the system will by default create applications for the selected platform.

| Add a product                                 |                                                                                                    | × |
|-----------------------------------------------|----------------------------------------------------------------------------------------------------|---|
| Product name *                                | Please input product name                                                                                |   |
| Product description *                         | Please enter the product description                                                                     |   |
| Product category *                            | Select a product category -                                                                              |   |
| Platform                                      | Android viOS macOS                                                                                       |   |
| Tencent Push Notificati development and test, | on Service provides professional technical team to help with please ask this WeChat for support: XG_Push |   |
|                                               | Confirm Cancel                                                                                           |   |

5. Click **OK** to complete the product creation, and click **View User Guide** to integrate the product as instructed.

| Add Product                                              | × |
|----------------------------------------------------------|---|
| Product created successfully                             |   |
| Android application created successfully                 |   |
| ⊘iOS application created successfully                    |   |
| MacOS application created successfully                   |   |
| Click the button below to quickly integrate and test it. |   |
| View User Guide                                          |   |

### Creating an application

After you create a product, if you have not yet added a default application, you can follow these instructions to create an application. Only one application can be created per platform. After applications have been created for all three platforms, no new applications can be created.

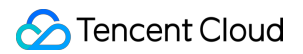

### Android applications

- 1. Log in to the Tencent Push Notification Service console, and click **Product Management** in the left sidebar.
- 2. On the product list page, select the created product, click **Add Application**, and select **Android** as the platform.
- 3. Enter the application name, and click **OK** to create the application.

| Add Application      |                         |
|----------------------|-------------------------|
| Product Name         | test2                   |
| Service Access Point | Guangzhou               |
| Platform             | O Android O IOS O macOS |
| Application Name     | test2-Android           |
|                      | Confirm Cancel          |

#### iOS applications

- 1. Log in to the Tencent Push Notification Service console, and click Product Management in the left sidebar.
- 2. On the product list page, select the created product, click **Add Application**, and select **iOS** as the platform.
- 3. Enter the application name, and click **OK** to create the application.

| Add Application      |           |       |         |
|----------------------|-----------|-------|---------|
| Product Name         | test2     |       |         |
| Service Access Point | Guangzhou |       |         |
| Platform             | O Android | O iOS | ⊖ macOS |
| Application Name     | test2-iOS |       |         |
|                      | Con       | firm  | Cancel  |

#### macOS applications

- 1. Log in to the Tencent Push Notification Service console, and click **Product Management** in the left sidebar.
- 2. On the product list page, select the created product, click Add Application, and select macOS as the platform.
- 3. Enter the application name, and click **OK** to create the application.

| Add Application      |                     |
|----------------------|---------------------|
| Product Name         | test2               |
| Service Access Point | Guangzhou           |
| Platform             | Android iOS O macOS |
| Application Name     | test2-macOS         |
|                      | Confirm Cancel      |

### **Configuring applications**

After you create an application, you can follow the steps below to configure it.

### Android

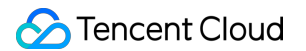

- 1. Go to the **Product List** page, select Android platform applications, and click **Configuration Management**.
- 2. Enter the name of the Android platform application, and click **Save** to complete basic configuration.
- 3. Vendor channel configurations can be enabled according to your requirements.

#### iOS

- 1. Go to the **Product List** page, select iOS platform applications, and click **Configuration Management**.
- 2. Enter the BundleID for the iOS platform, and click **Save** to complete basic configuration.
- 3. Go to the configuration management page, click **Upload Certificate**, enter the certificate password and select a certificate to upload.
- 4. Click **Submit** to upload your iOS push certificate to the management platform, and complete iOS application configuration.

| Enter push certificate password                                                                                                    |                                       |
|----------------------------------------------------------------------------------------------------|---------------------------------------|
|                                                                                                    |                                       |
| Click to select/Drag and                                                                                                    |                                       |
| drop here                                                                                                    |                                       |
|                                                                                                    |                                       |
| . The push certificate must be .p12.                                                                                                  |                                       |
| <ol> <li>The push certificate environment supports proc<br/>provide the production development and production development.</li> </ol> | duction                               |
| environment, development, and production-development                                                                                  | opment                                |
|                                                                                                    | Click to select/Drag and<br>drop here |

### macOS configuration

- 1. Go to the **Product List** page, select macOS platform applications, and click **Configuration Management**.
- 2. Enter the BundleID for the macOS platform, and click **Save** to complete basic configuration.
- 3. Go to the configuration management page, click **Upload Certificate**, enter the certificate password and select a certificate to upload.

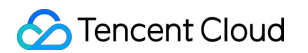

4. Click **Submit** to upload your iOS push certificate to the management platform, and complete iOS application configuration.

| Dueb Cortificate Descurred | Enter such cartificate passward                                                                                                    |           |
|----------------------------|----------------------------------------------------------------------------------------------------|-----------|
| Push Certificate Password  | Enter push certificate password                                                                                                    |           |
| Upload Certificate         |                                                                                                    |           |
|                            | Click to select/Drag and                                                                                                    |           |
|                            | drop here                                                                                                    |           |
|                            |                                                                                                    | _         |
|                            |                                                                                                    |           |
| Description                | 1. The push certificate must be .p12.                                                                                                    |           |
| Description                | <ol> <li>The push certificate must be .p12.</li> <li>The push certificate environment supports production</li> </ol>                                                                           | n         |
| Description                | <ol> <li>The push certificate must be .p12.</li> <li>The push certificate environment supports production<br/>environment, development, and production-development<br/>environment.</li> </ol> | on<br>ent |

### Obtaining the application information in the console

After successful configuration, you can obtain the application's **AccessID**, **AccessKey**, and **SecretKey**, which are described as follows.

#### AccessID: Unique identifier of the application. Use cases:

- 1. SDK integration
- 2. Authentication signature generation during a RESTful API call

#### AccessKey: Client authentication key of the application. Use case:

SDK Integration

#### SecretKey: Server authentication key of the application. Use case:

Authentication signature generation during a RESTful API call

# Quick Integration with Android

Last updated : 2024-01-16 17:31:40

### Overview

This document describes how to quickly integrate the Tencent Push Notification Service SDK into your Android application. You can use the Tencent Push Notification Service on your application after performing the following steps.

### Note:

To avoid your app from being criticized in a circulated notice or removed from the market by regulatory authorities, be sure to add mobile push related instructions in the Privacy Policy according to the Android Compliance Guide before integrating the Tencent Push Notification Service SDK and initialize the SDK after the user agrees to the Privacy Policy.

### Preparing for Integration

### Creating an Android platform application

1. Before integrating the SDK, you need to log in to the Tencent Push Notification Service console and create the product and Android application. For detailed directions, please see Creating Products and Applications.

| Test Guangzhou |                             |            |                |                 |                                                 |
|----------------|-----------------------------|------------|----------------|-----------------|-------------------------------------------------|
| Platform       | Application Name            | Access ID  | Service Status | Service Details | Operation                                       |
| Android        | Test-Android-long-name-test | 1500003223 | In use         | Trial Version   | Create Push Push Mana<br>Configuration Manageme |
| iOS            | Test-iOS                    | 1600003224 | In use         | Trial Version   | Create Push Push Mana<br>Configuration Manageme |
| macOS          | Test-macOS                  | 1700006304 | In use         | Trial Version   | Create Push Push Mana<br>Configuration Manageme |
|                |                             |            |                |                 |                                                 |

2. Go to the **Configuration Management** page of the application to prepare for the integration.

| Test Guangzhou |                             |            |                |                 |                                            |
|----------------|-----------------------------|------------|----------------|-----------------|--------------------------------------------|
| Platform       | Application Name            | Access ID  | Service Status | Service Details | Operation                                  |
| Android        | Test-Android-long-name-test | 1500003223 | In use         | Trial Version   | Create Push Push M<br>Configuration Manage |
| iOS            | Test-iOS                    | 1600003224 | in use         | Trial Version   | Create Push Push M<br>Configuration Manage |
| macOS          | Test-macOS                  | 1700006304 | In use         | Trial Version   | Create Push Push M<br>Configuration Manage |
|                |                             |            |                |                 |                                            |

### Starting Integration

1. On the **Configuration Management** page, click **Quick Integration**.

| Quick Integration | Manual Integration          | Download Configuration Files | (i)          |              |
|-------------------|-----------------------------|------------------------------|--------------|--------------|
| Application Info  | rmation                     |                              |              |              |
| Application Name  | Test-Android-long-name-test | 1                            | AccessID (i) | 1500003223   |
| Package Name      | r9ew.rew and 2 more 👻 🖋     |                              | AccessKey    | ······ • •   |
|                   |                             |                              | SecretKey 🕣  | ······ • • • |

2. Complete the configuration as instructed and click **Click to verify**.

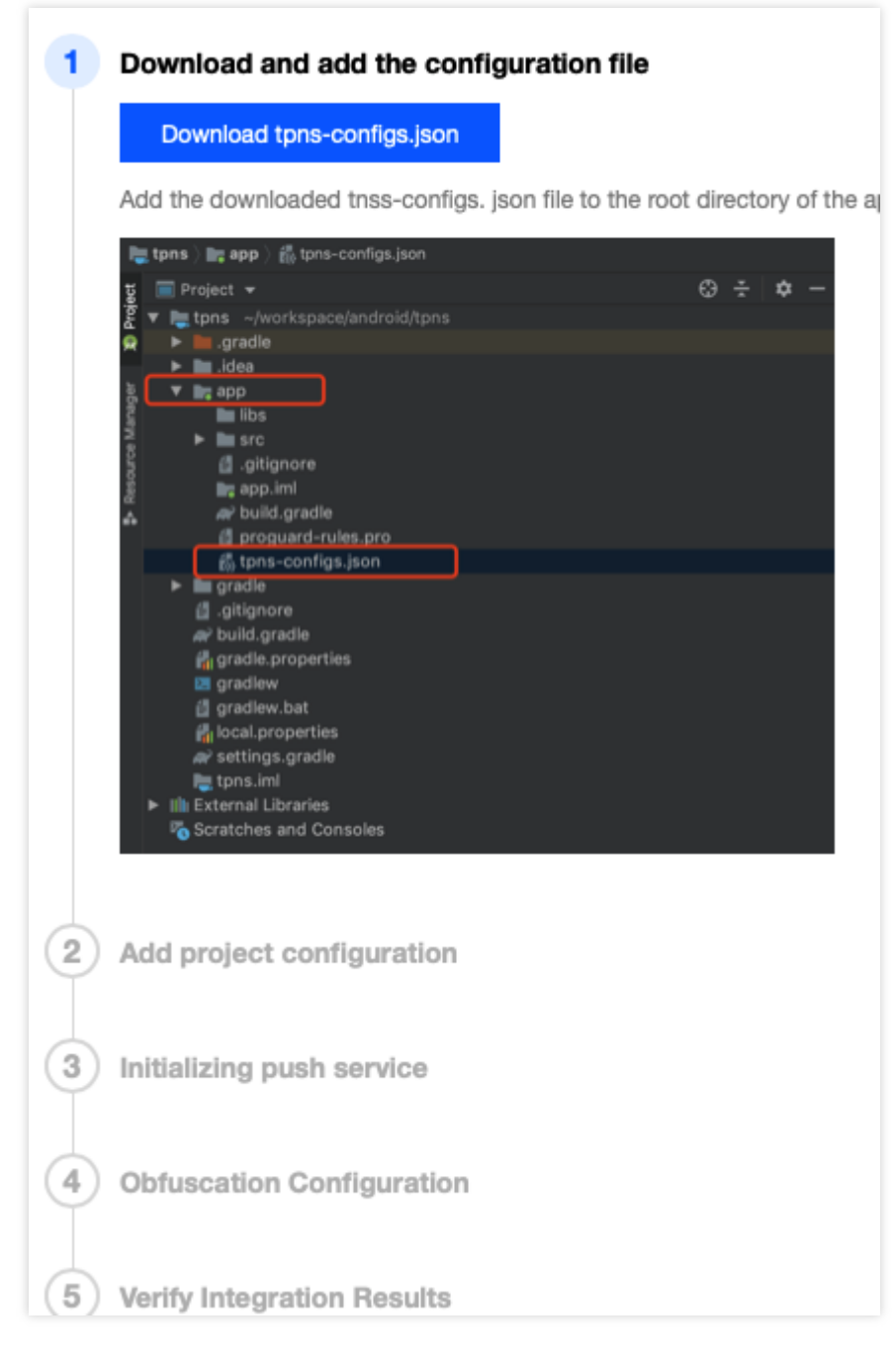

3. If the following prompt is displayed, the Tencent Push Notification Service SDK is successfully integrated.

| 5 Ver   | ify Integration Results                                                   |
|---------|---------------------------------------------------------------------------|
| $\odot$ | Verification succeeded. Service for the application has been enabled.     |
| $\odot$ | Verification succeeded. The application can communicate with TPNS server. |
| Back    | Create the first push task                                                |

If verification failure information as shown in the figure below is reported, check whether the application has been successfully registered with the Tencent Push Notification Service as instructed in Verifying the Integration Result.

#### **Caution:**

To increase the offline reach rate, the Tencent Push Notification Service SDK enables the session keep-alive feature by default. To disable the feature, see here.

### Verifying the Integration Result

1. Run the application, filter logs by the "TPush" keyword, and view the displayed logs.

| Ι | TPush | : | <pre>[XGVipPushService] Service onCreate() : com.example.tpns</pre>          |
|---|-------|---|------------------------------------------------------------------------------|
| I | TPush | : | [XGVipPushService] Service onBind()                                          |
| I | TPush | : | <pre>[XGVipPushService] Service onStartCommand() : com.example.tpns</pre>    |
| D | TPush | : | [PushServiceManager] Service's running at com.example.tpns,version : 1.1.5.2 |

If a log similar to that shown in the preceding figure is displayed, the Tencent Push Notification Service SDK has been successfully integrated as a plugin.

2. Check whether the registration with the push service is successful. The following log indicates successful registration.

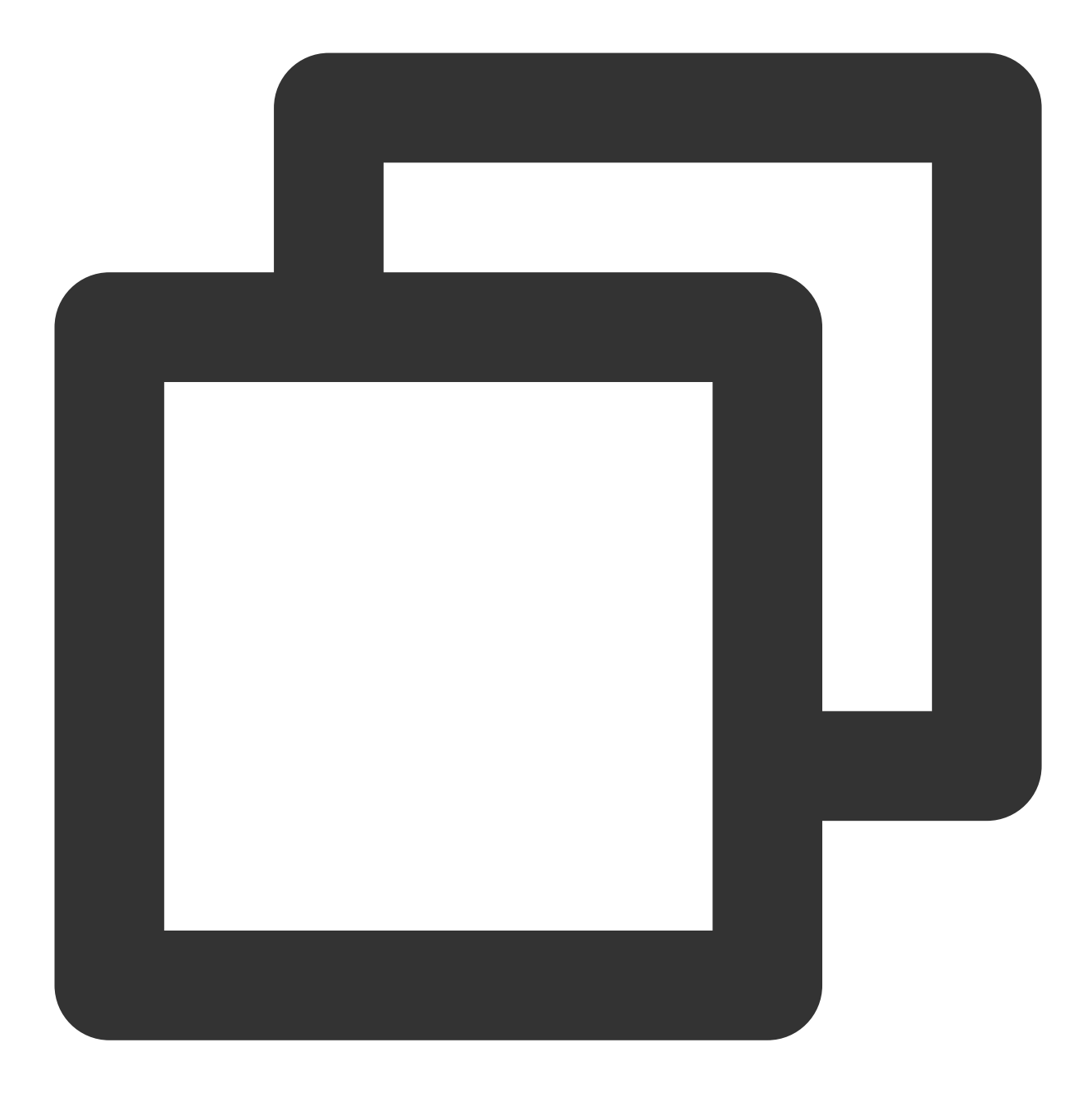

XG register push success with token:6ed8af8d7b18049d9fed116a9db9c71ab4aabb65

If the token cannot be found, please check the error code returned by the registration API and troubleshoot as instructed in Error Code.

### Quickly Integrating with a Vendor Channel

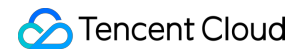

1. On the **Configuration Management** page, enable the vendor push channel and configure the application

information such as AppId and SecretKey . For more information about how to apply for such information, see the documentation of the vendor channel.

Click View Documentation to see the vendor channel description.

Configure AppId , AppKey , and AppSecret for the vendor channel.

| •    | Test-Android-long-nan                                                                                             | Open HUAWEI Official Push Channel                                                                                                    |
|------|----------------------------------------------------------------------------------------------------|----------------------------------------------------------------------------------------------------|
| iles | <b>()</b>                                                                                                    | (i) Please go to the vendor push platform to apply for the corresponding vendor key made, the messages of the devices under the package name will be delivered the package name push is enabled |
|      | AccessID (i) 15000<br>AccessKey (i) ******<br>SecretKey (i) ******                                                | Package Name       I r9ew.rew         AppId       asdf         SecretKey       sdfasdf                                                                                                    |
|      | HUAWEI Official P<br>After integration, syste<br>HUAWEI devices.<br>You need to install the<br>View Documentation | Package Name Inother.pkg   Appld Inother.pkg   SecretKey Inother.pkg                                                                                                    |

2. After configuring the vendor channel information, click **Download Configuration File** at the top of the page to download the vendor channel configuration file and use it to replace the legacy one in the project file.

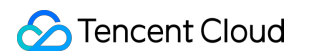

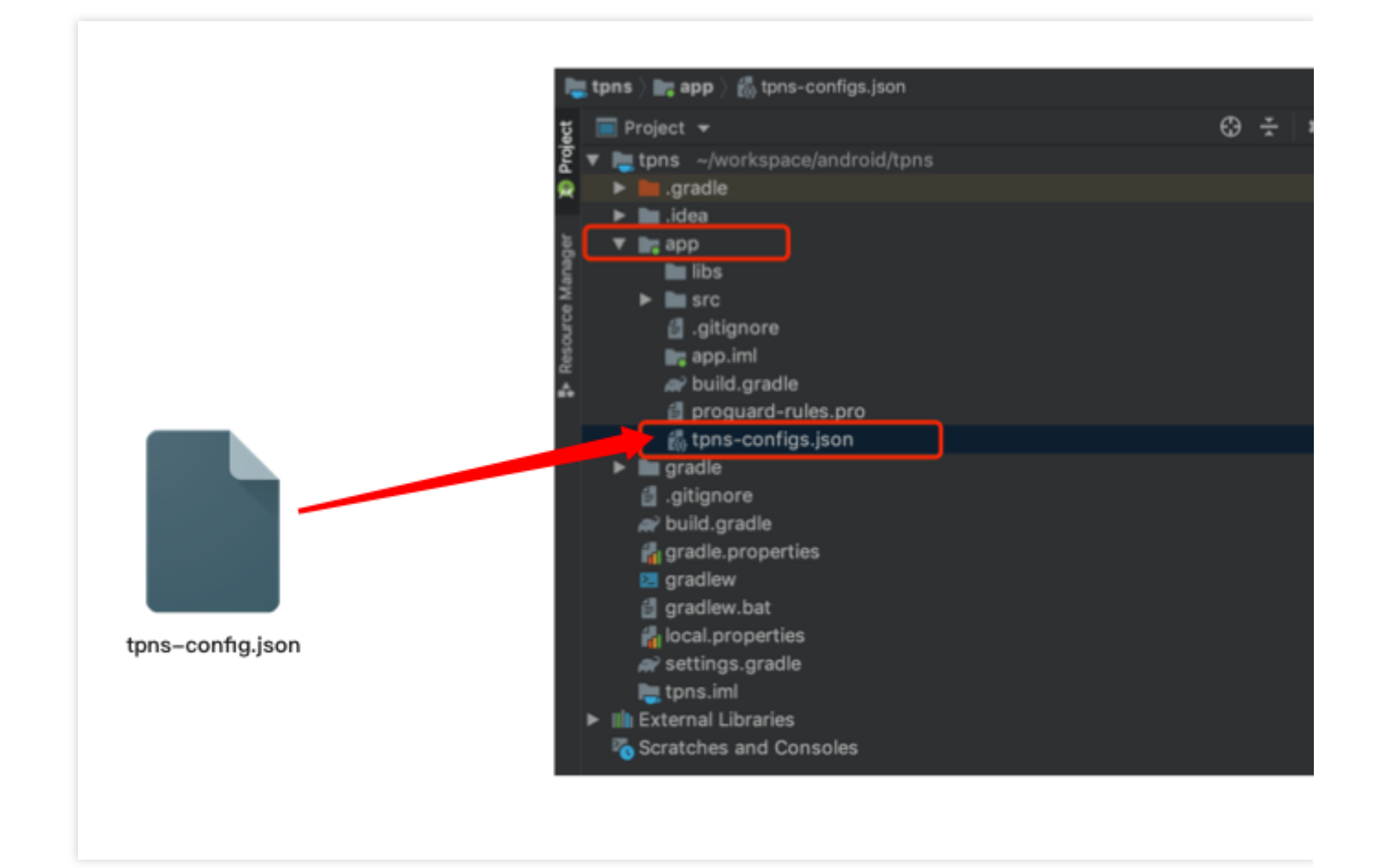

### Troubleshooting

1. View the Android Gradle plugin logs.

If an exception occurs during integration, set the debug field in the tpns-configs.json file to true and run the following command:

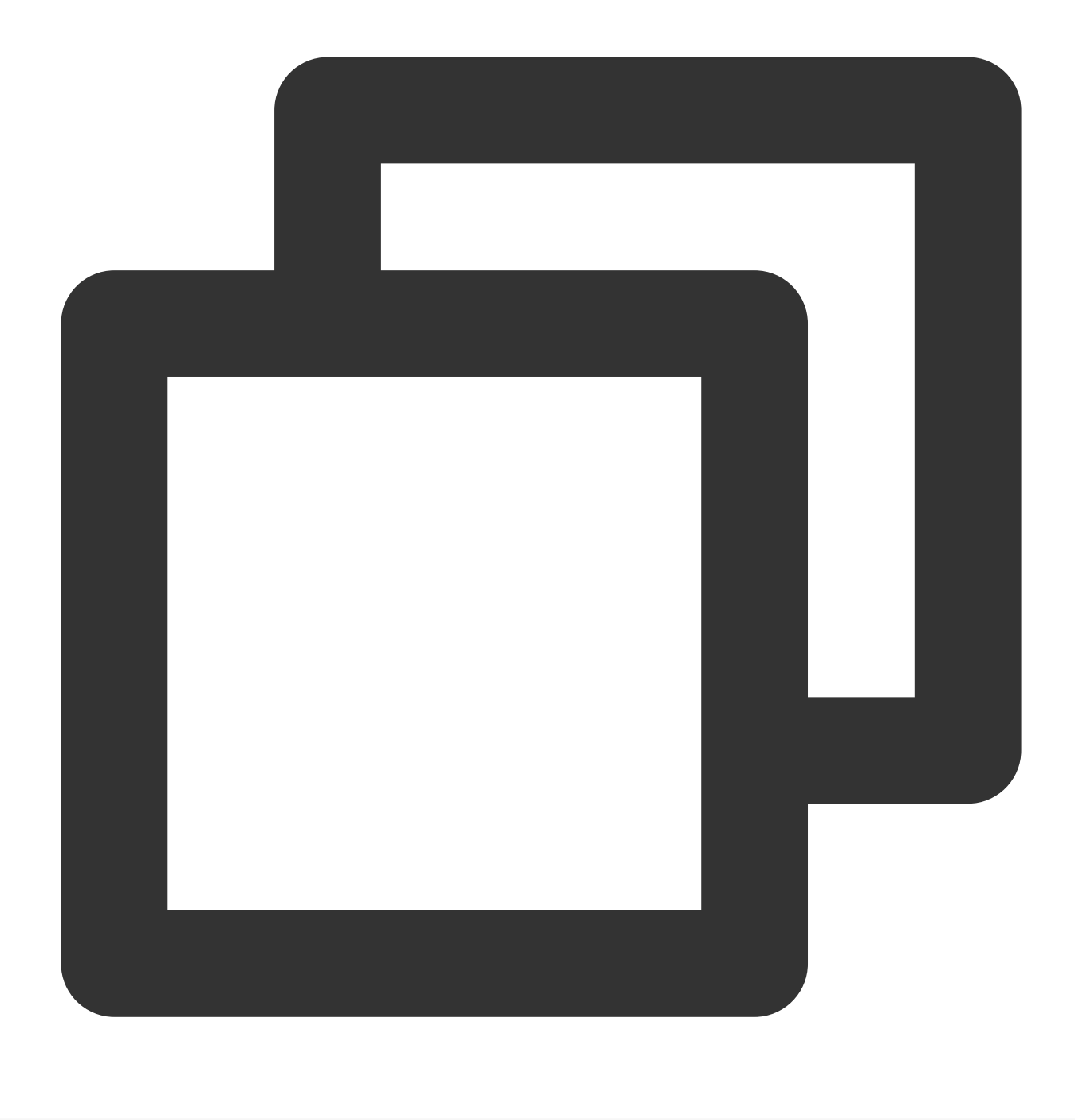

./gradlew --rerun-tasks :app:processReleaseManifest

Then, use the TpnsPlugin keyword for analysis.

2. Click the **sync projects** icon.

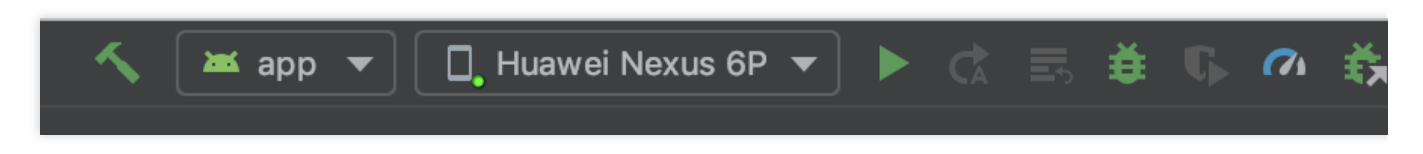

3. Check whether relevant dependencies exist in External Libraries of the project.

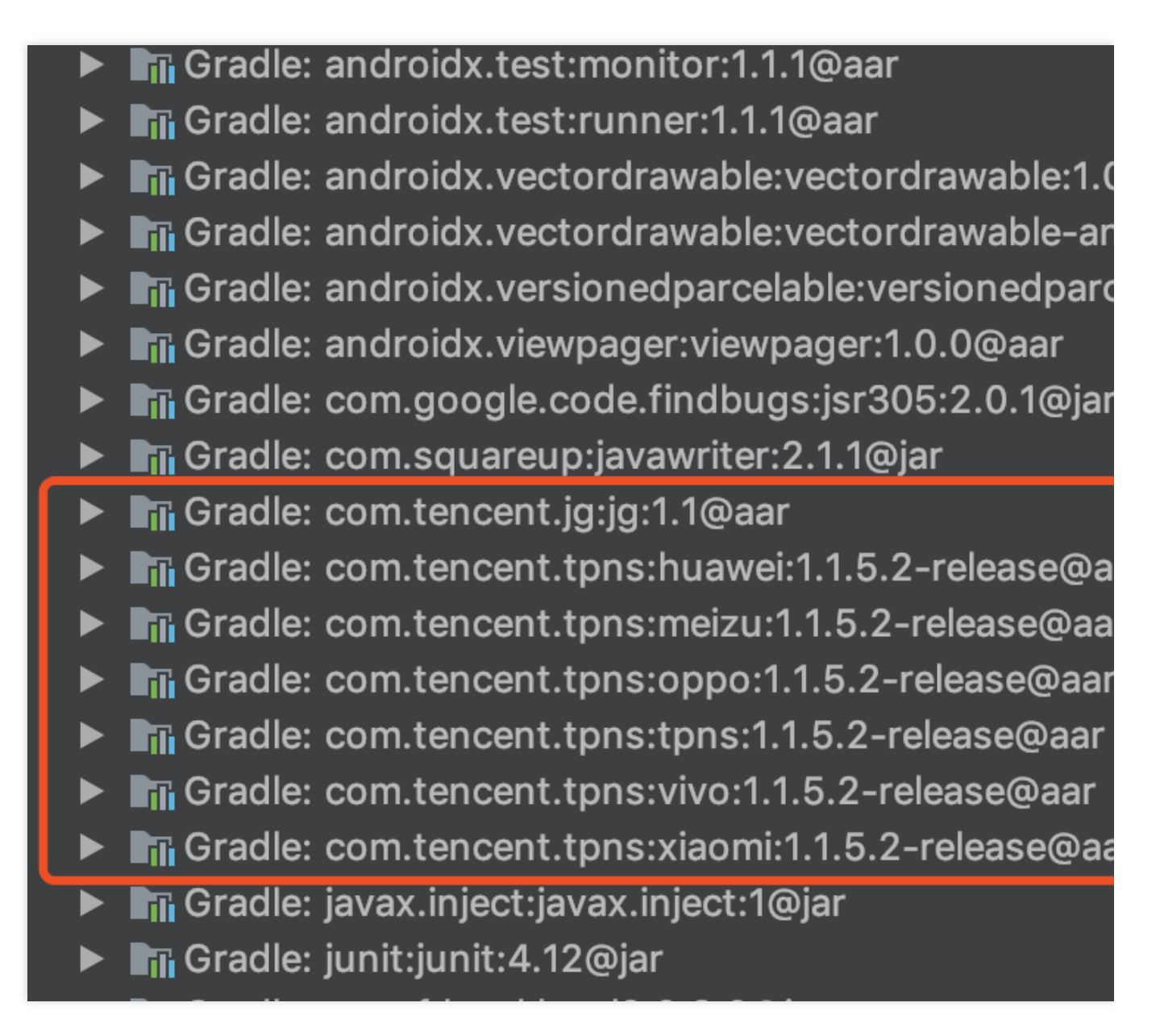

4. If the log displays Execution failed for task ':Paracraft:checkTPNS', the Tencent Push Notification Service Android SDK can be updated to a later version. If you do not want to check for updates, add "upgrade": false to the tpns-configs.json file, as shown below:

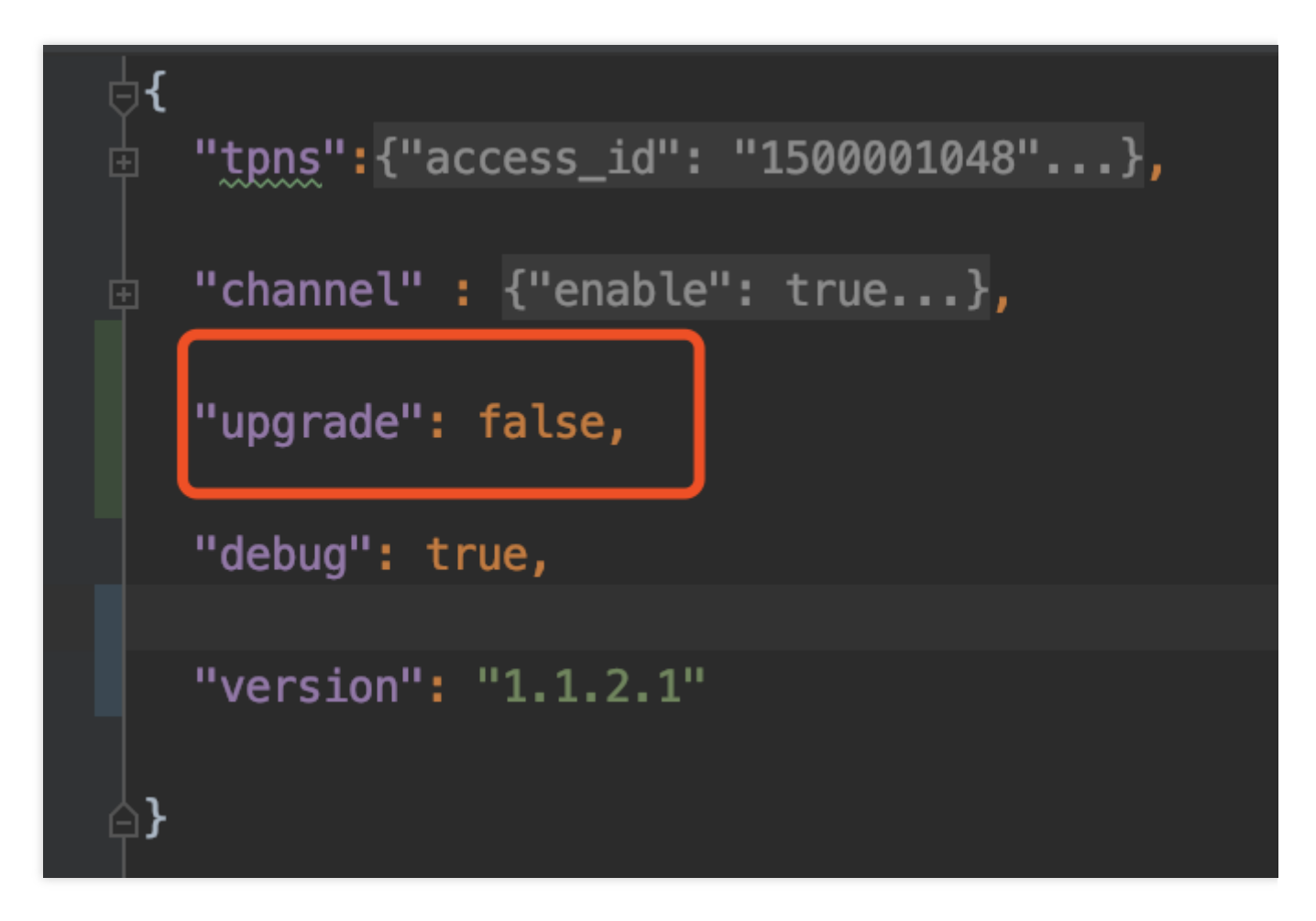

5. If you encounter the version mismatch between the Android Gradle plugin and Gradle version when using the plugin, upgrade the Gradle version by referring to Android Gradle plugin release notes. The table in following figure lists which version of Gradle is required for each version of the Android Gradle plugin.

| 1.0.0 - 1.1.3 | 2.2.1 - 2.3  |
|---------------|--------------|
| 1.2.0 - 1.3.1 | 2.2.1 - 2.9  |
| 1.5.0         | 2.2.1 - 2.13 |
| 2.0.0 - 2.1.2 | 2.10 - 2.13  |
| 2.1.3 - 2.2.3 | 2.14.1+      |
| 2.3.0+        | 3.3+         |
| 3.0.0+        | 4.1+         |
| 3.1.0+        | 4.4+         |
| 3.2.0 - 3.2.1 | 4.6+         |
| 3.3.0 - 3.3.3 | 4.10.1+      |
| 3.4.0 - 3.4.3 | 5.1.1+       |
| 3.5.0 - 3.5.4 | 5.4.1+       |
| 3.6.0 - 3.6.4 | 5.6.4+       |
| 4.0.0+        | 6.1.1+       |
| 4.1.0+        | 6.5+         |

# Quick Integration with iOS

Last updated : 2024-01-16 17:31:40

### Overview

This document describes how to quickly integrate Tencent Push Notification Service into your iOS application. You can use the local tool to configure Tencent Push Notification Service for your application in just a few clicks with no code integration required.

### Preparing for Integration

### Creating an iOS application

1. Before integrating the SDK, you need to log in to the Tencent Push Notification Service Console and create the product and iOS application. For detailed directions, please see Creating Products and Applications.

2. Upload the push certificate on the **Configuration Management** page. You can get the push certificate as instructed in Acquisition of Push Certificate.

3. After completing the above steps, click "Quick Integration" to download the quick integration tool.

4. Decompress the package and double-click TPNS Smart Tool.

5. The message "Unable to open TPNS Smart Tool" will be displayed.

6. Go to System Preferences > Security & Privacy > General and click Open Anyway.

7. Enter the system password as prompted to confirm the operation and click **Open Anyway** again after the confirmation. The **Open** button will be displayed. Then, click it.

### Starting Integration

1. After starting the quick integration tool, go to the homepage and click Start Integration.

2. Enter the configuration page and configure the following 6 items as detailed below.

### Configuration items 1 and 2: AccessID and AccessKey

Log in to the Tencent Push Notification Service console.

1. On the "Product Management" page, find the product for which to configure the push capability and select configuration management for iOS or macOS.

2. Enter the product configuration management details page, copy AccessID and AccessKey , and paste them into the corresponding input boxes in the quick integration tool.

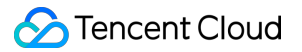

### **Configuration item 3: project language**

Please select according to the language used by the AppDelegate file:

For AppDelegate.m , please select Objective-C

For AppDelegate.swift , please select Swift

### **Configuration item 4: project file**

Please select the project file with the extension of .xcodeproj :

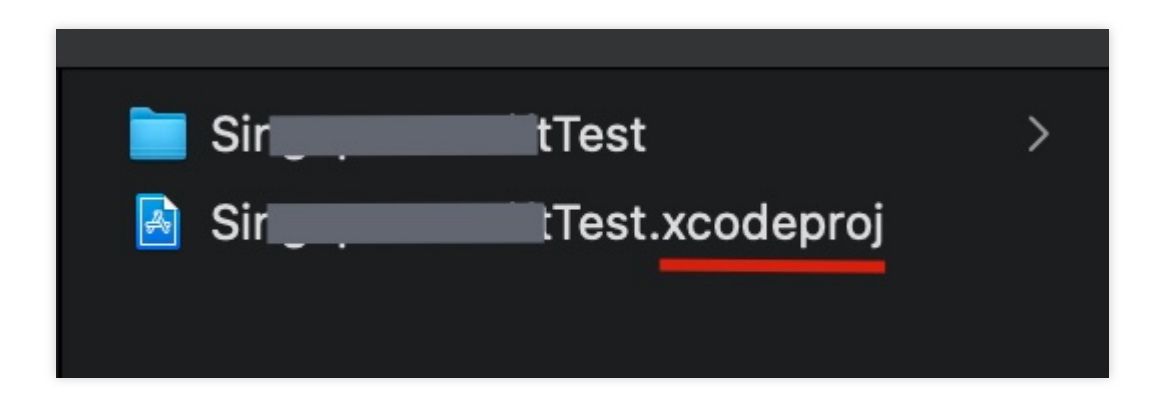

### Configuration item 5: basic push capability

Basic push capability: normal push notification capability, which does not contain features such as push data reach statistics and rich media push.

### Configuration item 6: notification service extension plugin

Notification service extension plugin is mainly used to calculate the reach rate of pushes and implement features such as rich media push.

If you select automatic signing for Xcode, Xcode will generate a provisioning file for your notification service extension plugin on the Apple Developer platform.

If you select manual signing for Xcode, you need to manually generate a provisioning file on the Apple Developer platform. Otherwise, the application cannot be installed on a real device for debugging. The steps are as follows:

1. Go to the Apple Developer platform to apply for a bundle identifier for the notification service extension plugin.

#### Note:

Bundle identifier naming rule: (main target Bundle Identifier). TPNSService.

2. Apply for a provisioning file containing the bundle identifier.

3. Specify Bundle Identifier and Provisioning Profile of the extension plugin as the bundle identifier and provisioning file you applied for respectively.

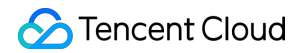

| TPNS-Demo           | TPNS-Demo    |           |         |  |         |                        |            |
|---------------------|--------------|-----------|---------|--|---------|------------------------|------------|
| D                   |              |           |         |  | General | Signing & Capabilities | Resourc    |
| PROJECT             | + Capability | All Debug | Release |  |         |                        |            |
| TPNS-Demo           |              |           |         |  |         |                        |            |
| TARGETS             | ▼ Signing    |           |         |  |         |                        |            |
| 💢 TPNS-Demo-Cloud   |              |           |         |  |         |                        |            |
| E TPNSService-Cloud |              |           |         |  |         |                        |            |
|                     |              |           |         |  |         |                        | Team gu    |
|                     |              |           |         |  |         | Bundle Ide             | entifier c |
|                     |              |           |         |  |         | Provisioning           | Profile    |
|                     |              |           |         |  |         | Signing Cert           | tificate A |
|                     |              |           |         |  |         |                        |            |

#### Note:

If you are **integrating Tencent Push Notification Service for the first time**, we recommend you check items 5 and 6 at the same time; otherwise, the push reach data cannot be obtained, and rich media pushes cannot be delivered.

You can integrate configuration item 5 or 6 separately or integrate both of them at the same time as needed by your project.

#### Integrating Tencent Push Notification Service SDK

1. After the above 6 configuration items are set, the **Quick Integration** button will become blue and clickable. Then, click it.

2. After successful integration, the following pop-up window will be displayed.

### Project Structure and Configuration After Successful Integration

If the integration is successful, the project structure and configuration will be as shown below:

|                                           |     | 🙏 SDKToolObjcDemo2 > 🍞 Any iOS Device (arm64) SDKToolObjcDemo2   Build Succee |
|-------------------------------------------|-----|-------------------------------------------------------------------------------|
|                                           |     | 끎 < > 🖪 SDKToolObjcDemo2.xcodeproj                                            |
|                                           | м   | B SDKToolObjcDemo2                                                            |
| SDKToolObjcDemo2                          | IVI | General Signing & Capabilities Resource Tags Info Bui                         |
| h AppDelegate.h                           |     |                                                                               |
| AppDelegate.m                             | м   |                                                                               |
| h SceneDelegate.h                         |     | SDKToolObjcD V Dependencies (1 item)                                          |
| m SceneDelegate.m                         |     | TARGETS 5 E TPNSService (SDKToolObjcDemo2)                                    |
| h ViewController.h                        | 3   | A SDKToolObjcD                                                                |
| M ViewController.m                        | 4   | TPNSService                                                                   |
| Main.storyboard                           |     | + -                                                                           |
| Assets.xcassets                           |     |                                                                               |
| LaunchScreen.storyboard                   |     | Compile Sources (4 items)                                                     |
| m main m                                  |     | > Link Binary With Libraries (10 items)                                       |
| ✓ ☐ Products                              |     |                                                                               |
| A SDKToolObjcDemo2.app                    |     | Copy Bundle Resources (3 items)                                               |
| E TPNSService.appex                       |     | Y Embed Ann Extensions (1 item)                                               |
| V 🗂 TPNS                                  | 1   |                                                                               |
| libXG-SDK-Cloud.a                         |     | Destination PlugIns                                                           |
| h XGPush.h                                |     | Subpath                                                                       |
| h XGPushPrivate.h                         |     | Copy only when installing                                                     |
| SDKToolObjcDemo2.entitlements             |     | Name                                                                          |
| V IPNSService                             | 1   | 6 B TPNSService.appexin build/Debug-                                          |
| <ul> <li>MotificationService b</li> </ul> |     |                                                                               |
| NotificationService.m                     |     |                                                                               |
|                                           |     | + -                                                                           |
| h XGExtension.h                           |     |                                                                               |
| libXGExtension.a                          |     |                                                                               |
| ~                                         |     |                                                                               |
| 🙆 libz.tbd                                |     |                                                                               |
| libsqlite3.0.tbd                          |     |                                                                               |
| CFNetwork.framework                       |     |                                                                               |
| SystemConfiguration.framework             |     |                                                                               |
|                                           |     |                                                                               |
| Security.framework                        |     |                                                                               |
| CoreData framework                        |     |                                                                               |
| XGMTACloud.framework                      |     |                                                                               |
| ✓ iOS                                     |     |                                                                               |
| 🚔 Foundation.framework                    |     |                                                                               |

|                               | 🙏 SDKToolObjcDemo2 👌 🍞 Any iOS | Device (arm64) SDKToolObjcDemo2   Build Succee |
|-------------------------------|--------------------------------|------------------------------------------------|
|                               | 器 < > 🛛 🗟 SDKToolObjcDemo      | o2.xcodeproj                                   |
| V SDKToolObicDemo2 M          | SDKToolObjcDemo2               |                                                |
| SDKToolObjcDemo2              | General                        | Signing & Capabilities Resource Tags Info Buil |
| h AppDelegate.h               |                                |                                                |
| m AppDelegate.m M             |                                |                                                |
| h SceneDelegate.h             | SDKToolObjcD > D               | ependencies (0 items)                          |
| SceneDelegate.m               | TARGETS                        |                                                |
| h ViewController.h            | SDKToolObjcD                   | ompile Sources (1 item)                        |
| m ViewController.m            | E TPNSService                  | Name                                           |
| 🖻 Main.storyboard             |                                | 7 MotificationService.min TPNSServic           |
| Assets.xcassets               |                                |                                                |
| LaunchScreen.storyboard       |                                |                                                |
| Info.plist                    |                                | + -                                            |
| m main.m                      |                                |                                                |
| V Products                    | V Li                           | ink Binary With Libraries (1 item)             |
|                               |                                | Name                                           |
|                               |                                | 8 libXGExtension.a                             |
| libYG-SDK-Cloud a             |                                |                                                |
| h XGPush.h                    |                                |                                                |
| h XGPushPrivate.h             |                                | + Dra                                          |
| SDKToolObjcDemo2.entitlements |                                |                                                |
| ✓                             | > c                            | opy Bundle Resources (0 items)                 |
| 📄 Info.plist                  |                                |                                                |
| h NotificationService.h       |                                |                                                |
| m NotificationService.m       |                                |                                                |
| TPNSExtensionLib              |                                |                                                |
| A XGExtension.h               |                                |                                                |
| libXGExtension.a              |                                |                                                |
| ✓ Frameworks                  |                                |                                                |
|                               |                                |                                                |
| IDSqlite3.0.tbd               |                                |                                                |
|                               |                                |                                                |
| CoreTelephony_framework       |                                |                                                |
| Security.framework            |                                |                                                |
| 👼 UserNotifications.framework |                                |                                                |
| 🚊 CoreData.framework          |                                |                                                |
| 🚔 XGMTACloud.framework        |                                |                                                |
| ~ 📜 iOS                       |                                |                                                |
| 🚔 Foundation.framework        |                                |                                                |

If there are exceptions such as compilation failure, no push notifications, or no reach rate statistics, please check the configuration of your project against the above figure to locate the integration error or submit a ticket for assistance.

### Verifying Integration Result

Connect your iPhone to Xcode, install the application, and view the logs in the console. If a log similar to the one below is displayed, the client has properly integrated the SDK.

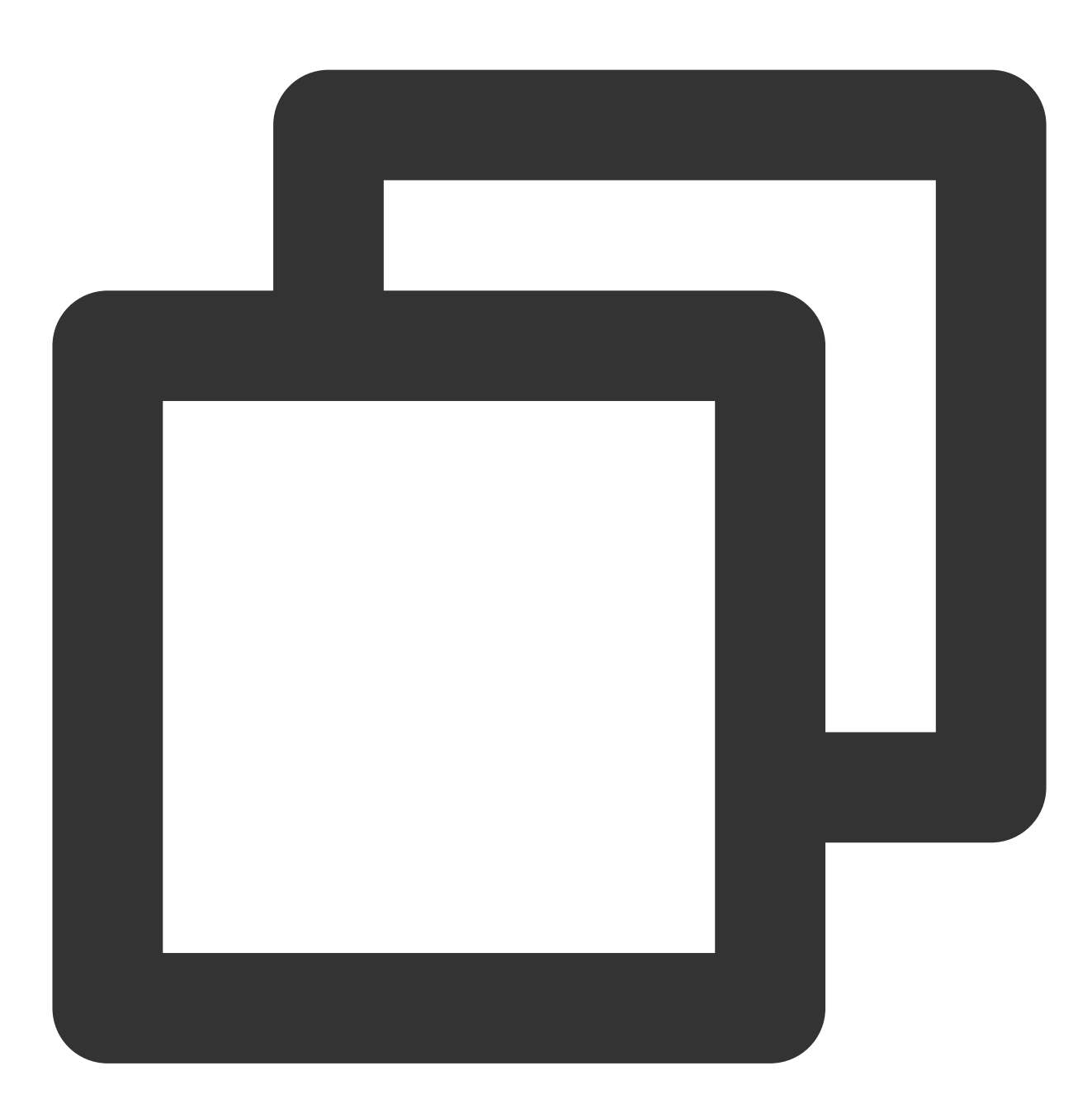

[TPNS] Current device token is 9298da5605c3b242261b57\*\*\*\*376e409f826c2caf87aa0e6112 [TPNS] Current TPNS token is 00c30e0aeddff1270d8\*\*\*\*dc594606dc184

If the token cannot be found, please check the error code returned by the registration API and troubleshoot as instructed in Error Codes.

## Creating a Push Task

Last updated : 2024-01-16 17:31:40

### Overview

This document guides you how to create a push notification in the Tencent Push Notification Service console.

### Prerequisites

You have purchased the Tencent Push Notification Service. For more information, please see Purchase Directions.

### Directions

### SDK download

1. Log in to the Tencent Push Notification Service console.

2. In the left sidebar, click Message Management > SDK Download.

3. On the **Download SDK** page, select the version you need to download, click **Download**, and configure according to the instructions.

### **Configuring push parameters**

1. Log in to the Tencent Push Notification Service console.

2. In the left sidebar, click Message Management > Task List.

3. On the Task List page, click Create Push.

4. On the Create Push page, select Notification bar message for Push Type and enter the notification title and content. The preview of the notification will be displayed on the right. Other push settings are as follows: Push Plan: if there are many push tasks, you are advised to categorize them and collect their statistics by push target.

Push Time: you can select Immediate, Scheduled, or Loop.

Push Target: you can select All devices, Tag combination, Batch accounts, Account, or Token.

Advanced Settings: Tencent Push Notification Service also supports the following advanced settings:

**Grouping and Collapsing**: you can control whether and how to collapse notifications in the device notification center. **Badge Number**: this refers to the number of messages that have arrived but not been clicked. Only the Tencent Push Notification Service, Huawei, and Mi channels support automatically increasing the number by 1.

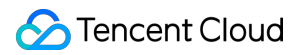

**Custom Push Speed**: after Custom Push Speed is enabled, messages will be pushed at the specified push speed. This feature is suitable for scenarios with limited server bandwidth resources, where a large number of messages pushed in a short period of time may result in a large number of users opening the application at the same time, leading to server resource overload.

Extra Parameter(s): you can select extra parameters in the data format of key:value for more diverse push content. Notification Display: whether to display notification when the application is running in the foreground.

**Notification Image**: after you enter the image URL, notifications delivered through certain channels will display the image.

**Notification Audio**: after you enter the audio URL, notifications delivered through the Tencent Push Notification Service channel will contain the audio.

**Offline Storage**: set the offline retention time between 0 and 72 hours. The default value is 24 hours. Up to three latest pushes can be retained.

**Open Location**: set the click action for the push, supporting application, custom intent, URL, and in-app activity. **Reminder**: set the reminder method, custom ringtone, etc.

Multi-Package Name Push: Tencent Push Notification Service supports push with multiple package names.

**Channel Policy**: select channels through which the push can be delivered. Smart assignment policy and custom policy are supported.

5. After selecting the push content, you can select a test device to verify the push effect before officially sending the push.

5.1 Click Test Preview.

5.2 Select a test device on the test preview page.

5.3 Click **Confirm** to push to the test device. The push status will be returned on the current page.

6. Click **Confirm**.

7. Click **Confirm** to push officially. The push status will be returned on the current page.

8. Click **Confirm** to go to the push record page, where the push records of both the test push and official push are displayed.

## **Querying Push Records**

Last updated : 2024-01-16 17:31:40

### Overview

This document describes how to query push records (containing the message ID, title, content, sending time, and operation information) in the Tencent Push Notification Service console.

### Directions

1. Log in to the Tencent Push Notification Service console, and click **Message Management** > **Task List** in the left sidebar.

2. On the task list page, click View Details. (Currently, only push records within the last month are saved.)

| Create Push Last 7 days | 2020-07-09 ~ 2020-07-15 | Notification bar message v All | ▼ TPNS Console ▼ |                      |
|-------------------------|-------------------------|--------------------------------|------------------|----------------------|
| Delivery Time           | PushID                  | Notification Title             |                  | Notification Content |
| 2020-07-15 15:04:50     | 414449144               | -                              |                  |                      |
| 2020-07-14 16:46:11     | 414226585               | i.e.                           |                  |                      |
| 2020-07-14 16:30:11     | 414221665               | in a                           |                  |                      |
| 2020-07-13 18:21:09     | 414029986               | 88.42 H - 179+ HA              |                  | 2464 B-1276 B-127    |
| 2020-07-13 17:00:07     | 413997277               |                                |                  |                      |
| Total items: 5          |                         |                                |                  |                      |

3. On the **Detailed Data** page, the data from each push process is displayed in funnel format. Android and iOS data funnels are different.

Android terminals:

| Data Details Fold            |               |             |             |                |               |
|------------------------------|---------------|-------------|-------------|----------------|---------------|
| Channel Type (j)             | Attempted (j) | Sent To (j) | Reached (i) | Reach Rate (j) | Displayed (i) |
| Total                        | 3,126         | 2,017       | 924         | 45.81%         | 29            |
| TPNS channel                 | 1,214         | 108         | 29          | 26.85%         | 28            |
| Xiaomi Official Push Channel | 301           | 301         | 109         | 36.21%         | N/A           |
| Huawei Official Push Channel | 1,319         | 1,319       | 678         | 51.40%         | N/A           |
| Meizu Official Push Channel  | 69            | 69          | N/A         | N/A            | N/A           |
| OPPO Official Push Channel   | 174           | 174         | 69          | 39.66%         | N/A           |
| vivo Official Push Channel   | 45            | 45          | 38          | 84.44%         | N/A           |
| Firebase Cloud Messaging     | 0             | 0           | 0           |                | 0             |
| ROG channel                  | 4             | 1           | 1           | 100.00%        | 1             |

N/Alt indicates that the vendor does not provide statistic data for this metric.

Data of reached devices via vendor channels is for reference only.

Tencent Push Notification Service channel

Attempted: Of available devices in the push target devices, the number of valid devices that have connected to the server within 90 days and enabled the application's notification bar messages.

Sent To: Number of available devices to which the message was successfully delivered through the Tencent Push Notification Service channel out of the attempted devices.

Reached: Number of devices that received the message.

Clicked: Number of devices on which the message was clicked.

Cleared: Number of devices on which the notification was dismissed

Reach Rate: Reached/Sent to.

Click Rate: Clicked/Reached.

Vendor channel

Attempted: Total number of devices through the vendor channel with the notification bar enabled in the push target devices.

Sent To: Pushed to vendor server and the server returned success.

Reached: Number of devices that received the message.

Clicked: Number of devices on which the message was clicked.

Reach Rate: Reached/Sent to.

Click Rate: Clicked/Reached.

#### Note:

1. The number of "cleared" messages cannot be returned for vendor channels.

2. The arrival data is for reference only. For the Huawei and Meizu channels, you need to configure the arrival callback by yourself. For more information, see Acquisition of Vendor Channel Arrival Receipt.

#### Push time analysis

| Push   | Time Analys | is (i)          |              |              |              |              |  |
|--------|-------------|-----------------|--------------|--------------|--------------|--------------|--|
| Las    | at 1 hour   | Last 24 hours   |              |              |              |              |  |
| AP     | Ns Received | Reached Devices | Click        |              |              |              |  |
| 2      |             |                 |              |              |              |              |  |
| 1.5    |             |                 |              |              |              |              |  |
|        |             |                 |              |              |              |              |  |
| 1      |             |                 |              |              |              |              |  |
| 0.5    |             |                 |              |              |              |              |  |
| 1 minu | te(s)       | 8 minute(s)     | 15 minute(s) | 22 minute(s) | 29 minute(s) | 36 minute(s) |  |

According to different time dimensions after the push task is started:

By minute: Number of unique devices for each metric per minute within one hour.

By hour: Total number of devices for each metric per hour within 24 hours or 72 hours.

By different metrics:

Sent To: Number of devices to which the message is successfully delivered in the specified period.

Reached Devices: Number of devices that received the push message within a specified period.

Clicked: Number of devices on which the push message was clicked within a specified period.

Cleared: Number of devices on which the notification was dismissed within a specified period.

#### Note:

1. The "Cleared" metric is only supported for the Tencent Push Notification Service channel.

2. Push time analysis is not supported for single-device/account pushes or device/account list pushes.

3. The statistics of timeliness metrics are slightly ahead of the statistics in the push funnel, and it is normal if you see small differences in the pushing process.

#### iOS:

| Channel Type (i) | Attempted (j) | APNs Received (i) | Reached (i) |
|------------------|---------------|-------------------|-------------|
| Total            | 1             | 1                 | 1           |
| TPNS channel     | 0             | 0                 | 0           |
| APNs Channel     | 1             | 1                 | 1           |

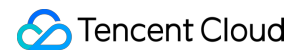

Tencent Push Notification Service channel:

Attempted: Available devices in the push target devices (excluding devices with the notification bar disabled).

Sent To: Actual number of messages successfully delivered by the device through the Tencent Push Notification Service channel.

Reached: Number of unique devices that received push messages.

Clicked: Number of devices on which the message was clicked.

Click Rate: Clicked/Reached devices.

#### Note:

If no click data is reported after the message is clicked in the notification bar, check whether the application is integrated with XGMTACloud.framework.

-The Tencent Push Notification Service channel only takes effect in SDK for iOS 1.2.8.0 and above.

| 通道类型 (i) | 计划发送 访 | 实际发送数 🛈 | 抵达数 🛈 |
|----------|--------|---------|-------|
| 总计(去重)   | 1      | 1       | 1     |
| APNs通道   | 1      | 1       | 1     |

APNs channel:

Attempted: Available devices in the push target devices (excluding devices with the notification bar disabled).

Sent To: Actual number of messages successfully delivered by the device through the APNs channel.

Reached: Unique devices that received push messages (make sure you have completed the integration procedure. iOS 10 and below versions do not support this statistic item).

Clicked: Number of devices on which the message was clicked.

Click Rate: Clicked/Reached devices.

### Note:

If no click data is reported after the message is clicked in the notification bar, check whether the application is integrated with XGMTACloud.framework.

### Push time analysis

| Push Time A | nalysis 🛈       |         |       |          |
|-------------|-----------------|---------|-------|----------|
| Last 1 hour | Last 24 hours   |         |       |          |
| Sent To     | Reached Devices | Display | Click | Clear    |
| 1           |                 |         |       |          |
| 0.8         |                 |         |       |          |
| 0.6         |                 |         |       |          |
| 0.4         |                 |         |       |          |
| 0.2         |                 |         |       |          |
| 1 minute(s) | 8 minute        | e(s)    | 15 m  | inute(s) |

According to different time dimensions after the push task is started:

By minute: Number of unique devices for each metric per minute within one hour.

By hour: Total number of devices for each metric per hour within 24 hours or 72 hours.

By different metrics:

Sent To: Number of push messages sent to the APNs or Tencent Push Notification Service channel within a specified period.

Reached Devices: Number of devices that received the push message within a specified period.

Clicked: Number of devices on which the push message was clicked within a specified period.

#### Note:

1. Push time analysis is not supported for single-device/account pushes or device/account list pushes.

2. The statistics of timeliness metrics are slightly ahead of the statistics in the push funnel, and it is normal if you see small differences in the pushing process.

# **Guidelines for Push Testing Methods**

Last updated : 2024-01-16 17:31:40

### Actions

Tencent Push Notification Service provides multiple push methods. You can test message pushes in different scenarios as instructed in this document. If you don't have enough testing devices, you can use the Cloud Phone service provided by WeTest.

### **Testing Basic Features**

### Push to all devices (broadcasting)

| Tested<br>Feature   | Push to all devices                                                                                                    |
|---------------------|----------------------------------------------------------------------------------------------------|
| Test<br>Objective   | To verify that a message can be pushed to all devices.                                                                  |
| Test<br>Environment | Network environment: Wi-Fi or 4G<br>Device: one or more mainstream Android or iOS devices, as applicable                |
| Prerequisites       | The Tencent Push Notification Service SDK has been integrated, and device registration has been successfully completed. |
| Procedure           | Call the relevant API or select all devices as the push target in the console to push a message to all devices.         |
| Expected<br>Result  | All the devices receive the message.                                                                                    |

### Push to a single device

| Tested<br>Feature   | Push to a single device                                                                                  |
|---------------------|----------------------------------------------------------------------------------------------------|
| Test<br>Objective   | To verify that a message can be pushed to a single device based on the device token.                     |
| Test<br>Environment | Network environment: Wi-Fi or 4G<br>Device: one or more mainstream Android or iOS devices, as applicable |

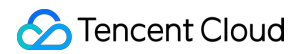

| Prerequisites      | The Tencent Push Notification Service SDK has been integrated, and device registration has been successfully completed.                                                                  |
|--------------------|----------------------------------------------------------------------------------------------------|
| Procedure          | <ol> <li>Obtain the token information of the device to be tested.</li> <li>2. 2. Call the relevant API or select a token as the push target in the console to push a message.</li> </ol> |
| Expected<br>Result | The phone receives the message.                                                                                                    |

### Push to a single account

| Tested<br>Feature  | Push to a single account                                                                                                    |
|--------------------|----------------------------------------------------------------------------------------------------|
| Test<br>Objective  | To verify that a message can be pushed to a single account.                                                                                                    |
| Test               | Network environment: Wi-Fi or 4G                                                                                                    |
| Environment        | Device: one or more mainstream Android or iOS devices, as applicable                                                                                                    |
| Prerequisites      | -                                                                                                    |
| Procedure          | <ol> <li>Call the SDK API on the mobile app to bind the account.</li> <li>After the specified account has been bound to the device token, push a message to this account through the relevant API or in the console.</li> </ol> |
| Expected<br>Result | The device bound to the account receives the message.                                                                                                    |
| Remarks            | Binding an account on Android<br>Binding an account on iOS                                                                                                    |

### Push to a list of accounts

| Tested<br>Feature   | Push to a list of accounts                                                                               |
|---------------------|----------------------------------------------------------------------------------------------------|
| Test<br>Objective   | To verify that a message can be pushed to a list of accounts.                                            |
| Test<br>Environment | Network environment: Wi-Fi or 4G<br>Device: one or more mainstream Android or iOS devices, as applicable |
| Prerequisites       | -                                                                                                    |
|                     |                                                                                                    |

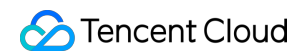

| Procedure          | Call the relevant API or use the console to push messages to the bound accounts. |
|--------------------|----------------------------------------------------------------------------------|
| Expected<br>Result | The devices bound with the accounts receive the message.                         |
| Remarks            | Binding an account on Android<br>Binding an account on iOS                       |

### Push to devices with specified tags

You can use the console or relevant API to push messages to devices with specified tags, and the API allows you to set "AND" and "OR" relationships for multiple tags.

| Tested Feature      | Push to devices with specified tags                                                                                                    |
|---------------------|----------------------------------------------------------------------------------------------------|
| Test Objective      | To verify that you can set tags for different user groups and then push messages to the user groups by tag names.                                                                                                    |
| Test<br>Environment | Network environment: Wi-Fi or 4G<br>Device: one or more mainstream Android or iOS devices, as applicable                                                                                                    |
| Prerequisites       | The Tencent Push Notification Service SDK has been integrated, and you have successfully set custom tags.                                                                                                    |
| Procedure           | <ol> <li>When creating a push task in the console, select one or more custom or system preset<br/>tags, set the "AND" or "OR" relationship, and start the push.</li> <li>Call the relevant API to select one or more custom tags, set the "AND" or "OR"<br/>relationship, and start the push.</li> </ol> |
| Expected<br>Result  | The user groups with the specified tags received the messages.                                                                                                    |
| Remarks             | API for setting custom tags (Android)<br>API for setting custom tags (iOS)                                                                                                    |

### Advanced Feature Tests

### Push through multiple vendor channels

| Tested<br>Feature | Push through multiple vendor channels                                                        |
|-------------------|----------------------------------------------------------------------------------------------|
| Test<br>Objective | To verify that a message can be received after the application process is ended on a device. |
|                   |                                                                                              |

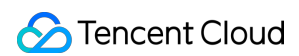

| Test<br>Environment | Mi, Huawei, Meizu, OPPO, and vivo models are required. For FCM, Google Play must be installed.                                                                                                    |
|---------------------|----------------------------------------------------------------------------------------------------|
| Prerequisites       | <ol> <li>You have signed up with these vendors' push platforms and created the required application.</li> <li>You have configured vendor channels on the Configuration Management page.</li> <li>You have integrated the SDK according to the integration methods for different vendor channels provided on the official website.</li> <li>You have enabled the vendor channels in the SDK.</li> </ol> |
| Procedure           | <ol> <li>Install the app integrated with the vendor channel on a phone.</li> <li>Sign up with the vendor channel and get the vendor token.</li> <li>Push a message to the phone through the relevant API or in the console.</li> </ol>                                                                                                    |
| Expected<br>Result  | The message can be successfully pushed to a single device or all devices after the Tencent<br>Push Notification Service application runs in the background and all application processes are<br>ended.                                                                                                    |
| Remarks             | For Huawei Push, you need to use a signed package. For more information, see here.                                                                                                    |

### Scheduled push

| Tested<br>Feature   | Scheduled push                                                                                                    |
|---------------------|----------------------------------------------------------------------------------------------------|
| Test<br>Objective   | To verify that a message can be successfully pushed at a specified time point.                                                             |
| Test<br>Environment | Network environment: Wi-Fi or 4G<br>Device: one or more mainstream Android or iOS devices, as applicable                                   |
| Prerequisites       | The Tencent Push Notification Service SDK has been integrated, and device registration has been successfully completed.                    |
| Procedure           | <ol> <li>Set the push time through the relevant API or in the console.</li> <li>Select all devices or a tag as the push target.</li> </ol> |
| Expected<br>Result  | The tested phones receive the messages at the specified time.                                                                              |
| Remarks             | Scheduled push is supported only by push to all devices and push to devices with specified tags.                                           |

### Loop push

| Tested<br>Feature | Loop push |
|-------------------|-----------|
|                   |           |

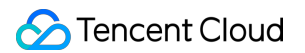

| Test<br>Objective   | To verify that a message can be received when the customized looping conditions (loop push date and loop type) are met.                                       |
|---------------------|----------------------------------------------------------------------------------------------------|
| Test<br>Environment | Network environment: Wi-Fi or 4G<br>Device: one or more mainstream Android or iOS devices, as applicable                                                      |
| Prerequisites       | The Tencent Push Notification Service SDK has been integrated, and device registration has been successfully completed.                                       |
| Procedure           | <ol> <li>Set the loop push time and loop type through the relevant API or in the console.</li> <li>Select all devices or a tag as the push target.</li> </ol> |
| Expected<br>Result  | When the loop conditions are met, the tested phones receive the message.                                                                                      |
| Remarks             | Loop push is supported only by push to all devices and push to devices with specified tags.                                                                   |

### In-app message push

Messages directly passed through to Android devices are not displayed on the notification bar. They will be handled by the Tencent Push Notification Service application after being received.

| Tested<br>Feature   | In-app message push                                                                                                    |
|---------------------|----------------------------------------------------------------------------------------------------|
| Test<br>Objective   | To verify in-app message push.                                                                                          |
| Test<br>Environment | Network environment: Wi-Fi or 4G<br>Device: one or more mainstream Android or iOS devices, as applicable                |
| Prerequisites       | The Tencent Push Notification Service SDK has been integrated, and device registration has been successfully completed. |
| Procedure           | Push an in-app message in the console or through the relevant API.                                                      |
| Expected<br>Result  | The application can receive the in-app message.                                                                         |

### Rich media push

You can push multimedia (rich media) messages containing information such as images, audio, and videos to clients.

| Tested<br>Feature | Rich media push                                                                  |
|-------------------|----------------------------------------------------------------------------------|
| Test<br>Objective | To verify that a rich media message such as an image can be successfully pushed. |

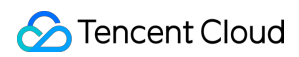

| Test<br>Environment | Network environment: Wi-Fi or 4G<br>Device: one or more mainstream Android or iOS devices, as applicable                                                                                                    |  |  |
|---------------------|----------------------------------------------------------------------------------------------------|--|--|
| Prerequisites       | <ul> <li>Android: messages with rich media will be delivered only through the Tencent Push<br/>Notification Service channel. Images in native Android systems are available in big images and<br/>thumbnails, whose display effects vary by model and custom system.</li> <li>1. Android supports static images, audio, and videos as rich media content.</li> <li>2. The image resolution should be 430*2303, and the rich media link can only use HTTPS.</li> <li>3. For audio/video rich media, you need to create an .xml file after integrating the SDK. For<br/>more information, please see<br/>Instructions for Audio/Video Rich Media.</li> <li>iOS: the system supports rich media content such as image, audio, and video. For images,<br/>iOS displays the big images when the user uses Force Touch for interaction and thumbnails in<br/>other scenarios (regular image formats and GIF are supported).</li> <li>1. Only images in JPEG, PNG, and GIF formats are supported.</li> <li>2. The size of an image must be kept below 10 MB.</li> <li>3. Only audio files in AIFF, WAV, MP3, and MP4 formats are supported.</li> <li>4. The size of an audio file must be kept below 5 MB</li> <li>5. Only videos in MPEG, MPEG2 Video, MPEG4, and AVI formats are supported</li> <li>6. The rich media link can only use HTTPS.</li> </ul> |  |  |
| Procedure           | <ol> <li>Create a push task in the console or through the relevant API.</li> <li>Enable rich media and enter the rich media file address.</li> </ol>                                                                                                    |  |  |
| Expected<br>Result  | The application can receive the rich media message.                                                                                                    |  |  |

### Offline message retaining

| Tested<br>Feature   | Offline message retaining                                                                                                    |
|---------------------|----------------------------------------------------------------------------------------------------|
| Test<br>Objective   | To verify that messages can be retained offline.                                                                                                    |
| Test<br>Environment | Network environment: Wi-Fi or 4G<br>Terminal: Android devices from mainstream vendors                                                                                    |
| Prerequisites       | The Tencent Push Notification Service SDK has been integrated, and device registration has been successfully completed.                                                  |
| Procedure           | <ol> <li>Make the Tencent Push Notification Service application run in the background and end all<br/>application processes.</li> <li>Push multiple messages.</li> </ol> |
| Expected            | When the application runs in the background, the tested devices cannot receive the                                                                                       |

| Result  | messages. When the application is started again, the tested devices receive the messages, and the messages are displayed in the push order.                                                                                                    |
|---------|----------------------------------------------------------------------------------------------------|
| Remarks | This feature can be tested only through the Tencent Push Notification Service channel. Offline messages can be retained for up to 72 hours, and the latest three messages can be retained. If you need to retain more messages, please contact the customer service. |

### Message reminder (custom ringtone)

| Tested<br>Feature   | Message reminder (custom ringtone)                                                                                                    |  |
|---------------------|----------------------------------------------------------------------------------------------------|--|
| Test<br>Objective   | To verify that you can set a custom ringtone.                                                                                                    |  |
| Test<br>Environment | Network environment: Wi-Fi or 4G<br>Device: one or more mainstream Android or iOS devices, as applicable                                                                                           |  |
| Prerequisites       | The Tencent Push Notification Service SDK has been integrated, and device registration has been successfully completed.                                                                            |  |
| Procedure           | <ol> <li>In the console, create a push task and select a custom ringtone in Advanced Settings.</li> <li>Push a message.</li> </ol>                                                                 |  |
| Expected<br>Result  | The message reminder is the custom ringtone.                                                                                                    |  |
| Remarks             | Android supports customizing a ringtone, vibration, and notification LED (note: only the Tencent Push Notification Service channel supports this feature).<br>iOS supports customizing a ringtone. |  |

### iOS badge setting

| Tested<br>Feature   | iOS badge setting                                                                                                    |
|---------------------|----------------------------------------------------------------------------------------------------|
| Test<br>Objective   | To verify that you can set an iOS badge.                                                                                                    |
| Test<br>Environment | Network environment: Wi-Fi or 4G<br>Terminal: iOS device                                                                                                    |
| Prerequisites       | You have completed configurations as instructed in the development documentation at the official website for the "automatically increasing the badge number by 1" feature. |
| Procedure           | 1. Create a push task in the console and set Badge Number to Unchanged, Set to, or Auto                                                                                    |

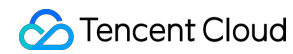

|                    | <ul><li>increased by 1.</li><li>2. Push a message.</li><li>3. Receive the message and check the badge number.</li></ul> |
|--------------------|----------------------------------------------------------------------------------------------------|
| Expected<br>Result | The badge display meets the settings.                                                                                   |
| Remarks            | Implementation method of the iOS badge API                                                                              |

### **Push redirection**

| Tested<br>Feature   | Redirect push to a specified page                                                                                                    |  |
|---------------------|----------------------------------------------------------------------------------------------------|--|
| Test<br>Objective   | To verify that redirection works properly after a message is clicked on the notification bar.                                                                                                    |  |
| Test<br>Environment | Network environment: Wi-Fi or 4G<br>Terminal: Android devices from mainstream vendors                                                                                                    |  |
| Prerequisites       | You have completed custom redirection configuration on the client as instructed in here.                                                                                                    |  |
| Procedure           | <ol> <li>Create a push task in the console. Expand the Advanced Settings area.</li> <li>Set Click to Open to Application, Custom Intent(Recommended), URL, or In-App<br/>Activity.</li> <li>Push a message.</li> <li>Click the message on the notification bar and check whether the system redirects to the<br/>specified page as expected.</li> </ol> |  |
| Expected<br>Result  | The system redirects to the page as expected after the message is clicked in the notification bar.                                                                                                    |  |
| Remarks             | Vendor channels only support clicking to open an app or custom item (intent), while the Tencent Push Notification Service channel supports all click actions. For more information on iOS push redirection, please see here.                                                                                                    |  |

# **Product Restrictions**

Last updated : 2024-01-16 17:31:40

### Trial-Edition Application Limit

For applications of the trial edition, up to 1,000 devices can be used for testing. If the limit is exceeded, the trial may be terminated. To avoid loss, do not use applications of the trial edition for commercial purposes.

### Notification Title and Content Length Limits

### Android push channel limits

| Channel                           | Notification Title Length Limit                                | Notification Content Length<br>Limit |
|-----------------------------------|----------------------------------------------------------------|--------------------------------------|
| Tencent Push Notification Service | 20 characters (Excess parts will be displayed as an ellipsis.) | Unlimited                            |
| Mi                                | 50 characters                                                  | 128 characters                       |
| Huawei                            | 40 characters                                                  | 80 characters                        |
| Meizu                             | 32 characters                                                  | 100 characters                       |
| OPPO                              | 32 characters                                                  | 200 characters                       |
| vivo                              | 40 characters                                                  | 128 characters                       |

### Note:

Pushes through vendor channels will fail if corresponding length limits are exceeded, and they will be retried through the Tencent Push Notification Service channel.

Pushes through vendor channels will fail if the notification title or content is empty, and they will be retried through the Tencent Push Notification Service channel.

For Android, the size of the pushed message body cannot exceed 4 KB, and this limit applies to the message field in the Push API.

### iOS push channel limits

| Channel | Notification Title | Notification Content Length Limit |
|---------|--------------------|-----------------------------------|
|         | Length Limit       |                                   |

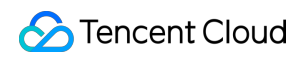

| APNs                                    | 40 characters<br>(Excess parts will<br>be displayed as<br>an ellipsis.) | Up to 110 characters will be displayed in the notification center, and<br>excess parts will be displayed as an ellipsis.<br>Up to 110 characters will be displayed when the phone screen is<br>locked, and excess parts will be displayed as an ellipsis.<br>Up to 62 characters will be displayed in the top pop-up window, and<br>excess parts will be displayed as an ellipsis. |
|-----------------------------------------|-------------------------------------------------------------------------|----------------------------------------------------------------------------------------------------|
| Tencent Push<br>Notification<br>Service | Same as that of APNs                                                    | Same as that of APNs                                                                                                    |

### Note:

For iOS, the size of the pushed message body cannot exceed 4 KB, and this limit applies to the message field in the Push API.

### **API Use Limits**

For batch pushes through APIs, you can specify up to 1,000 device tokens or accounts at a time.

For pushes to devices with specified tags, the tag list cannot exceed 512 characters.

For pushes to all devices, the same message can only be sent once per hour, and there is no limit on the frequency and number of sending times for other push targets.

The call frequency limit for statistics APIs is 200 times per hour.

One application can have up to 10,000 custom tags. One device token can be bound to a maximum of 100 custom tags (if you want to increase this limit, please submit a ticket). One custom tag can be bound to an unlimited number of device tokens.

### Push Volume and Push Rate Limits

For the Tencent Push Notification Service channel, the push volume is unlimited. For Android vendor channels, see their push volume limits in Vendor Channel Limit Description.

For the Tencent Push Notification Service channel, the push rate is unlimited by default. If necessary, you can call the relevant API to customize a push rate. For relevant parameter descriptions, see Optional Parameters. For Android vendor channels, see their push rate limits in Vendor Channel QPS Limit Description.